興雅國中國中新生校務系統資料填報流程(請務必於 7/17(四)至 7/26(六)前填報完成)

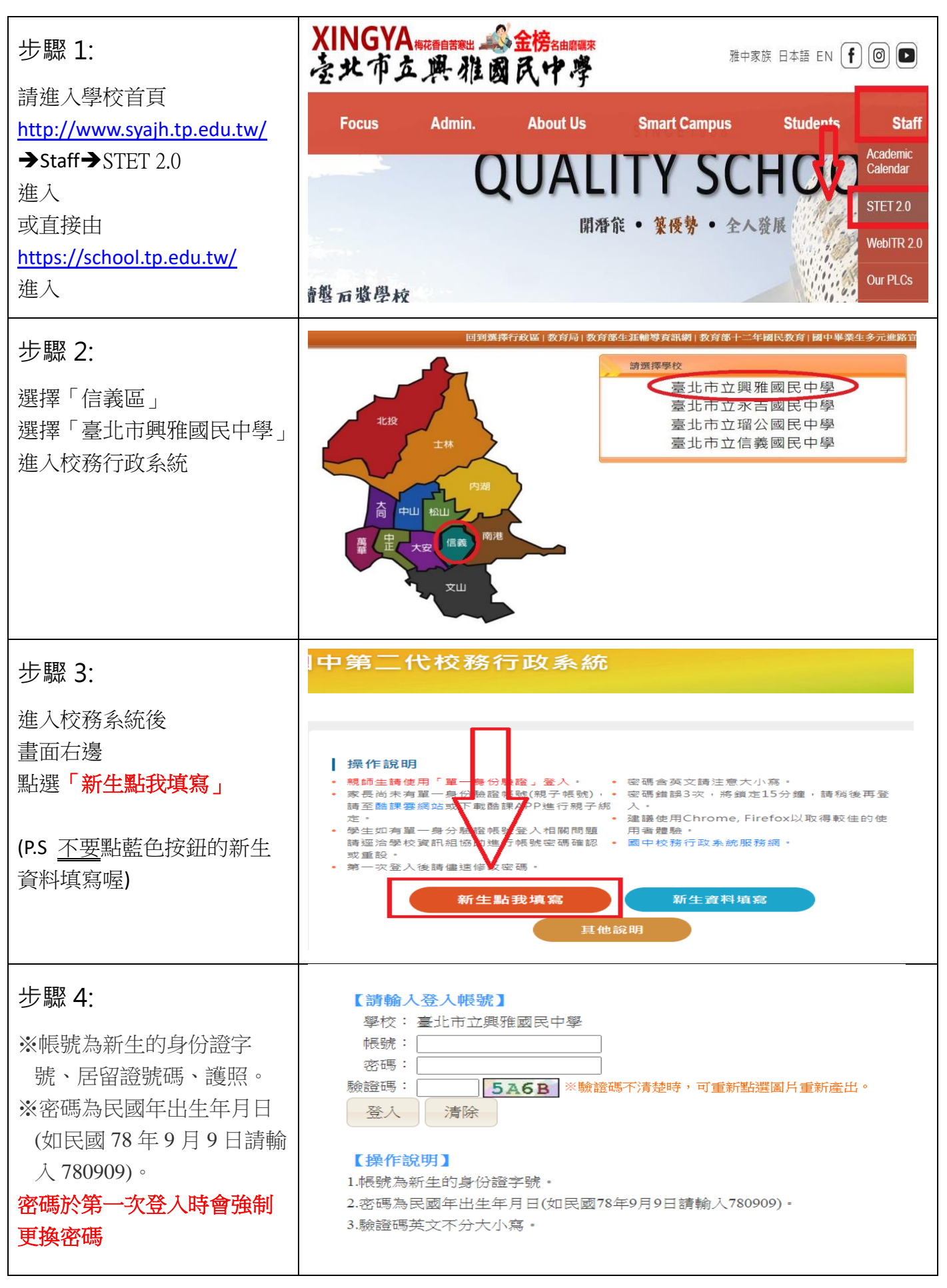

| 步驟 5:<br>點選頁簽填寫資料<br>※基本資料<br>※家庭資料<br>※上傳照片:照片為製作學生<br>證用,背景務必為白色或素<br>色(請 <u>不要</u> 上傳生活照喔)<br>※數位學生證整合服務個資<br>同意書<br>※列印報到單<br>請至此處按下繳交按紐即完<br>成(報到單無需列印出來) | <ul> <li>← → C 介 ● school.tp.edu.tw/newreg.a</li> <li>○ 建甾的網站 ● 108大學升學 ● 10</li> <li>マ 填寫操作說明(必看!!)</li> <li>&gt; 基本資料</li> <li>&gt; 家庭資料</li> <li>&gt; 上傳照片</li> <li>&gt; 數位學生證整合服務個資同意書</li> <li>&gt; 列印報到單</li> </ul>                | action<br>D8高中升學 🦲 網路通報 🔁 從 IE                                                                                                    |
|----------------------------------------------------------------------------------------------------|----------------------------------------------------------------------------------------------------|----------------------------------------------------------------------------------------------------|
| 填寫說明1:<br>※基本資料請填寫正確完整<br>記得按存檔<br>※家庭資料請填寫正確完整<br>※父母親資料請確實填寫<br>※記得分別按存檔                                                                                     |                                                                                                    | RX         NB           R6         NB (2K +           R2 RB         D2 NH           R4 RB         D2 NH           R4 RB         D2 NH |
| <b>填寫說明2:</b><br>※請務必上傳照片<br>並勾選本人已確認照片及姓<br>名清晰無誤,且知悉欲變更<br>照片或姓名需自付工本費重<br>製學生證                                                                              | 1.每人服傳一張照片,重複上傳將會覆័嚴約一張照片。<br>2.這上傳查運動和解子身照片,請物上傳生這個、醫驗瘤。<br>3.上傳的同時化總方民體力。此時,可以應將低資為25354)。<br>4.選擇僅嚴後,請將下方置中的方程調整至總合的位置及大小再上傳檔案<br>()原檔案                                                                                               | は、おま::# TAIPEI PASS<br>には、おま::# TAIPEI PASS<br>院院<br>人<br>し<br>の<br>の<br>の<br>の<br>の<br>の<br>の<br>の<br>の<br>の<br>の<br>の<br>の                                                                                                    |
| 填寫說明3:<br>學生證整合服務個資同意書<br>※請務必點選是或否<br>選是才能有掛失返還餘額、<br>結合台北卡(含悠遊卡服務)<br>及結合市圖借閱證功能喔<br>※請填寫姓名後按存檔!!!<br>最後請至列印報到單頁簽按<br>下繳交按紐即完成(報到單無                          | <ul> <li>三、不同意授權本局提供個人資料之權益影響:不同意授權或未繳回本</li> <li>③ 同意授權教育局提供上述個人資料與相對第三方,以享有相關服務。</li> <li>④ 不同意授權教育局提供上述個人資料與相對第三方,並知悉後續如累</li> <li>*選擇同意或不同意後請記得按存檔才可進行下一步填寫</li> <li>學生姓名:</li> <li>法定代理人或監護人:</li> <li>存檔</li> <li>列印同意書</li> </ul> | <ul> <li>• 列印報到單</li> <li>1.請確認上述各項皆已填寫及儲存</li> <li>2.若超過填寫期限,將無法繼續填</li> <li>3.最後請招 繳交 按鈕上傳資料</li> <li>4.是否列印基本資料單,請依據學</li> </ul>                                                                                                    |